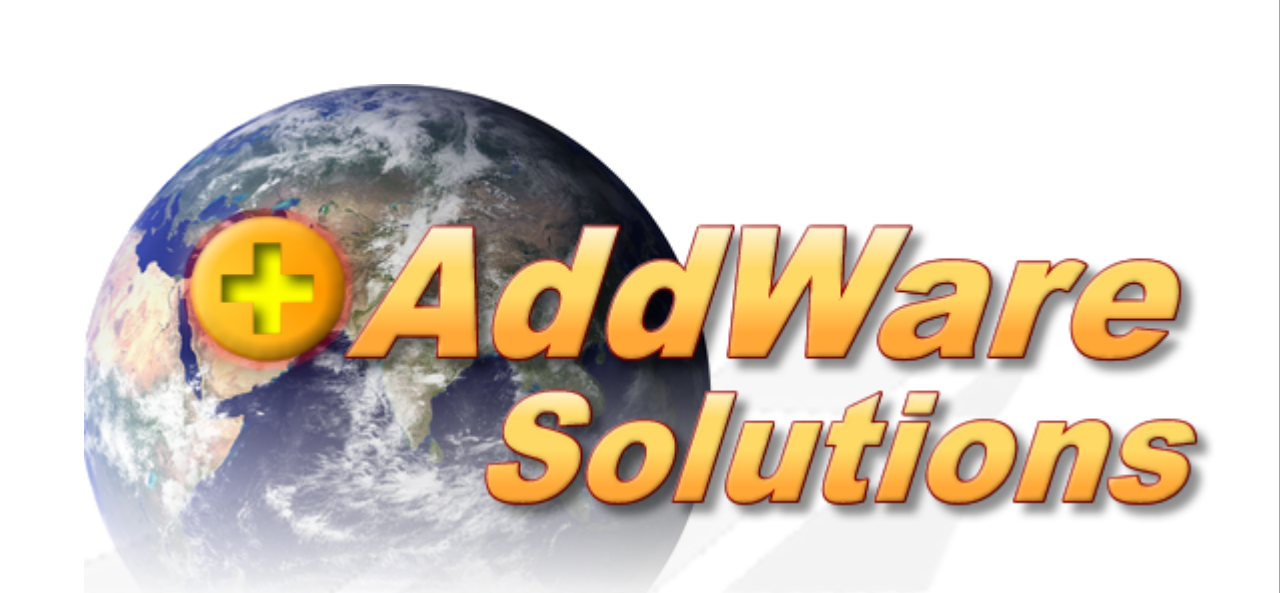

# Warenwirtschaft

# Installation

© 2013 www.addware.de

## 1 Installation

Wenn Sie **AddWare Warenwirtschaft** das erste Mal starten, erhalten Sie folgenden Bildschirm:

| Konfiguration                                                                                                    |
|----------------------------------------------------------------------------------------------------|
| Herzlich Willkomen zur Addware Warenwirtschaft.                                                                                                    |
| Hier erfahren Sie die wichtigsten nötigen Schritte für die erste Konfiguration<br>einer neuen Datenbank damit Sie sich möglichst schnell mit dem neuen<br>System vertraut machen können. |
| SQLServer installieren                                                                                                    |
| Diese Option ist nicht nötig, wenn Sie bereits über einen SQL Server verfügen.                                                                                                    |
| Neue Datenbank erstellen<br>Erstellt eine neue Addware Warenwirtschaft Datenbank.                                                                                                    |
| Verbindung zum SQL Server herstellen                                                                                                    |
| Erstellt eine Konfigurationsdatei.<br>Diese Datei stellt die Verbindung zu Ihrer Datenbank da.                                                                                           |
|                                                                                                    |
| <u>H</u> ilfe <u>S</u> chließen                                                                                                    |

## Schritt 1 / Installation SQL-Server

Durch Wählen dieser Option wird auf Ihrem Computer eine SQL Server 2005 Express Instanz mit dem Namen "**ADDWAREWAWI**" installiert. Für den Systemaccount (**sa**) wird automatisch das Kennwort "**demoadmin**" gesetzt.

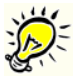

## Hinweis:

Verfügen Sie bereits über einen **SQL Server** auf Ihrem Arbeitsplatz oder auf einem Server, können Sie direkt zu **Schritt 2 "Neue Datenbank erstellen"** weitergehen.

Haben Sie eine lokale SQL-Server Installation, ist der Punkt "**SQLServer** installieren" bereits aktiviert (siehe Screenshot unten).

3

## Schritt 2 / Neue Datenbank installieren

Installiert eine neue Datenbank (Mandant) auf Ihren SQL Server.

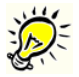

*Hinweis:* Haben Sie bereits eine Datenbank angelegt, z.B. an einem anderem Arbeitsplatz, können Sie direkt zu Schritt 3 "Verbindung zum SQL Server herstellen" weitergehen.

## Schritt 3 / Verbindung zum SQL Server herstellen

Erstellt eine Konfigurationsdatei für die Verbindung zum SQL Server.

Sind alle 3 Schritte erfolgreich abgeschlossen, wird die Anwendung automatisch gestartet.

| Konfiguration                                                                                                    |                   |
|----------------------------------------------------------------------------------------------------|-------------------|
| Herzlich Willkomen zur Addware Warenwirtschaft.                                                                                                    |                   |
| Hier erfahren Sie die wichtigsten nötigen Schritte für die erste Konfigural<br>einer neuen Datenbank damit Sie sich möglichst schnell mit dem neuen<br>System vertraut machen können. | tion              |
| SQLServer ist bereits installiert                                                                                                    |                   |
| V Datenbank bereits vorhanden                                                                                                    |                   |
| Konfigurationsdatei ist bereits vorhanden                                                                                                    |                   |
|                                                                                                    |                   |
| <u>H</u> ilfe                                                                                                    | <u>S</u> chließen |

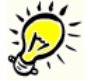

## Hinweis:

Bitte beachten Sie, dass die Anzeige bei Ihnen abweichend sein kann, je nach dem, ob Sie an Ihrem Arbeitsplatz einen SQL Server installiert haben oder nicht.

## Viel Spass mit AddWare Warenwirtschaft

### 4 Warenwirtschaft

# 2 Kontakt & Support

#### Support

Technische Hilfe erhalten Sie sowohl in unserem Forum als auch per Telefon / Email.

Unser Support Forum erreichen Sie <u>hier</u>. Dort können Sie uns auch Ihre Wünsche und Anregungen für zukünftige Versionen mitteilen.

### Kontakt

AddWare EDV SUPPORT Hartlaub GmbH Hansaring 8 D-63843 Niedernberg

Geschäftsführer: Klaus Hartlaub Tel:. (06028) 99 12 40 Fax: (06028) 99 12 50

Http://www.addware.de